## Use the Student Self-Service button at <u>https://www.ohsu.edu/education/student-self-service</u> to log into the Student Information System (SIS).

After logging in, you should see the Student Services landing page. To update your personal pronouns and/or gender identity, select **Update Personal Information**:

| :: | Home |                                                                                                    |                                                                                                    | 🗱 💽 OHSU Student                                                                                                    |
|----|------|----------------------------------------------------------------------------------------------------|----------------------------------------------------------------------------------------------------|----------------------------------------------------------------------------------------------------|
|    | Stud | ent Services                                                                                                    |                                                                                                    | Î                                                                                                    |
|    | 2    | Hello OHSU Student,<br>Note: current students need to log in with th<br>the degree audit.                                                                                                    | eir network ID username (not UID) in order to acces                                                                            | s certain menu options, including                                                                                                    |
|    |      | Welcome to Student Self-Service                                                                                                    |                                                                                                    |                                                                                                    |
|    |      | Registration     View Holds     Add/Drop Classes     Browse Classes     Textbook Listing                                                                                                    | Degree Requirements     View My Degree Audit (Current     Students Only)     Apply to Graduate     View Graduation Application | Academic Records<br>• View Grades (Most Recent<br>Term Only)<br>• View Unofficial Transcript (All<br>Terms)<br>• Order Official Transcripts                                                                                                    |
|    |      | <ul> <li>Student Accounts<br/>Receivable</li> <li>Account Information and Pay<br/>Now</li> <li>Account Detail for Term</li> <li>Statement and Payment<br/>History</li> <li>Direct Deposit</li> <li>Tax Notification (1098-T)</li> <li>Student Health Insurance<br/>Waivers</li> </ul> | <ul> <li>Financial Aid</li> <li>Financial Aid Self-Service</li> <li>Financial Aid Website</li> </ul>                           | Personal Information &<br>User Account<br>• Student Profile<br>• Dpdate Personal Information<br>• Change My Name<br>• Sign Up for OHSU Alert Texts<br>• Complete Outstanding Action<br>Items<br>• Change OHSU Network<br>Account Password (on OHSU<br>network only)<br>• Change Student ID Number<br>Password (must be signed on<br>with Student ID Number) |

On the Personal Information page, select edit in the Personal Details block:

| u 🛞 Home             |                                                                                       |                                              | *            | ) OHSU Student |
|----------------------|---------------------------------------------------------------------------------------|----------------------------------------------|--------------|----------------|
| Personal Information |                                                                                       |                                              |              |                |
| OHSU Student         | Personal Details<br>First Name<br>OHSU<br>Date of Birth<br>-<br>Gender Identification | Last Name<br>Student<br>Personal Pronoun     | () Edit      |                |
|                      | Email<br>General OHSU (Preferred)<br>student@ohsu.edu<br>(Not Updateable)             |                                              |              | + Add New      |
|                      | Phone Number                                                                          | (i) There are no phone numbers available for | you to view. | + Add New      |

Click on the drop down field for Personal Pronoun to display the list of personal pronouns and click on the line for your personal pronouns to select it. Do the same for Gender Identification.

| 👪 🔬 Hor      | me                                |                          |                    |                                   | * | OHSU Student |
|--------------|-----------------------------------|--------------------------|--------------------|-----------------------------------|---|--------------|
| Personal Inf | Edit Personal Details 🕕           |                          |                    |                                   | × | <b>^</b>     |
| OI           | First Name                        | Middle Name              |                    | l act Name                        |   | 🖉 Edit       |
| ID N         | OHSU                              |                          |                    | Student                           | ] |              |
|              | Date of Birth                     | Preferred First Name     |                    | Personal Pronoun                  | ] |              |
| _            |                                   | Enter Preferred First N  | ame                | Name Only                         | ^ |              |
|              | Gender Identification             |                          |                    | (                                 | ۹ |              |
|              | Not Applicable                    |                          |                    | He/She/They                       |   | + Add New    |
| -            | Cancel                            |                          |                    | He/They                           |   |              |
|              | Calice                            |                          |                    | Name Only                         |   |              |
|              | Phone                             | Number                   |                    | Other Not Listed                  | - | + Add New    |
|              |                                   | (i) The                  | re are no phone nu | umbers available for you to view. |   |              |
|              |                                   |                          |                    |                                   |   |              |
| 📰   Hor      | me                                |                          |                    |                                   | * | OHSU Student |
| Personal Inf | Edit Personal Details             |                          |                    |                                   | × | A            |
| OI           | Q                                 | Middle Name              |                    | l ast Name                        |   | 🖉 Edit       |
| 1 DI         | 2 Spirit                          |                          |                    | Student                           |   |              |
|              | Agender                           | Preferred First Name     |                    | Personal Pronoun                  |   |              |
|              | Genderfluid                       | Enter Preferred First Na | ame                | Name Only                         | ~ |              |
|              | Identity or Identities Not Listed |                          |                    | <u></u>                           |   |              |
|              | Not Applicable                    |                          |                    |                                   |   | + Add New    |
| -            | Cancel                            |                          |                    | Undata                            |   |              |
|              | Cancer                            |                          |                    | Update                            |   |              |
|              | Phone                             | Number                   |                    |                                   |   | + Add New    |
|              |                                   | (i) The                  | re are no phone nu | Imbers available for you to view. |   |              |
|              |                                   |                          |                    |                                   |   |              |

Click Update to save your information to your student record.

| 👪 🉀 Home     | e                     |              |                            |              |                                 | <b>*</b> ( | OHSU Student |
|--------------|-----------------------|--------------|----------------------------|--------------|---------------------------------|------------|--------------|
| Personal Inf | Edit Personal Detai   | ls i         |                            |              |                                 | ×          | ·            |
| IO<br>1 DI   | First Name            | 1            | Middle Name                |              | Last Name                       |            | 🖉 Edit       |
|              | OHSU                  |              | Proferred First Name       |              | Student<br>Personal Pronoun     |            |              |
|              |                       |              | Enter Preferred First Name |              | Name Only                       | ~          |              |
|              | Gender Identification |              |                            |              |                                 |            |              |
|              | Agender               | ~            |                            |              |                                 |            | + Add New    |
|              | Canc                  | el           |                            |              | Update                          |            |              |
|              | I                     | Phone Number |                            |              |                                 |            | + Add New    |
|              |                       |              | ()                         | There are no | phone numbers available for you | u to view. |              |

You will see a Saved Successfully confirmation message. You can return to this page at any time to view or update your information.

| Home                          |                                                                                                    |                                               |                      | *                                                     | ٩ | OHSU Student | 1 |
|-------------------------------|----------------------------------------------------------------------------------------------------|-----------------------------------------------|----------------------|-------------------------------------------------------|---|--------------|---|
| Personal Information          | Saved Successfully                                                                                                    |                                               |                      |                                                       |   |              |   |
| OHSU Student<br>ID Number: U0 | Personal Details<br>First Name<br>OHSU<br>Date of Birth<br>-<br>Gender Identification<br>Agender<br>Email<br>General OHSU (Preferred) | Middle Name<br>-<br>Preferred First Name<br>- |                      | Last Name<br>Student<br>Personal Pronoun<br>Name Only |   | ✓ Edit       |   |
|                               | student@ohsu.edu<br>(Not Updateable)                                                                                                  | i There are no p                              | phone numbers availa | ble for you to view.                                  |   | (†) Add New  |   |